# **TMSi Data Acquisition SDK**

### plication interface to real-time data

TMSi develops, produces and sells, signal acquisition devices for medical use. These devices have one or more options of communication with a PC: Bluetooth, WLAN or USB 2.0. The options depend on the type of device.

This Software Development Kit is intended for people who want to write their own application software for viewing or analyzing the signals measured with the TMSi front ends. This SDK is installed when installing driver software for the your frontend, and contains an include file and a DLL.

This SDK supports only front ends which uses WLAN, Bluetooth and USB to connect to the PC.

### For supported OS versions, see the installation manual.

This document belongs to SDK revision 7.2.144.0.

TMS International BV Zuthpenstraat 57, 7575 EJ, Oldenzaal The Netherlands tel: +31 (0) 541 534603 fax: +31 (0) 541 534628 e-mail: info@tmsi.com For comments or questions about this SDK please contact: <a href="mailto:support@tmsi.com">support@tmsi.com</a>

xt : Getting Started

# etting started

The driver package provides support for a large variety of TMSi data acquisition devices. To simplify application development all communication with the devices is performed through a single Dynamic Link Library (DLL) that exports a limited number of functions.

In the directory ExampleCode on de Driver CD, you will find example code written in C, and the TMSiSDK.h include file with the prototypes of the functions.

The frontends can be connected to the PC using an WLAN, Bluetooth or USB connection.

All communication with the frontends is performed through a single DLL. This DLLis named '*TMSiSDK.DLL*' and is automatically installed in the Windows system directory during driver installation. This library exports functions for controlling the front ends. The functions use the Microsoft

\_\_stdcall calling convention, and have a "C" declaration, so they can be called from a C program.

Because the location of the Windows System directory may vary from system to system it is best to use the WIN32 API **GetSystemDirectory** to locate this library. A handle to the TMSiSDK.DLL can now be opened and the pointers to these functions loaded using the **GetProcAddress** function. The following example shows how a pointer to an exported function can be obtained.

Excerpt from the example code:

```
typedef BOOL ( __stdcall * PCLOSE )(HANDLE hHandle); // Prototype fr
TCHAR Path[ MAX_PATH ];
GetSystemDirectory(Path, sizeof(Path) / sizeof(TCHAR) );
lstrcat(Path, "\\TMSiSDK.dll");
HINSTANCE LibHandle = LoadLibrary( Path );
PCLOSE Close = (PCLOSE) GetProcAddress( LibHandle , "Close" );
```

Refer to your Microsoft Windows Platform SDK for more information

about using dynamic link libraries and runtime linking. For a complete list of all available functions see the <u>functions</u> part of the SDK documentation.

In case loading any function exported by the DLL fails, use the WIN32 function **GetLastError** for more information.

The TMSiSDK.dll is not thread-safe. When using threads in your application, you must take care that functions are not called concurrently.

The example code demonstrates how several common tasks are done, like getting information about the serial number and name of the connected frontend, the channel layout and properties, setting the RTC clock etc.

## nanges between WDM driver v6.\* and TMSi SDK '.\*

This TMSi SDK version 7 is the successor of WDM driver 6.\*. TMSi SDK version 7 is newly build from the ground up to provide an easier way to connect to TMSi front ends, and to unify access methods over different communication interfaces such as WLAN, Bluetooth and USB.

As a result of this, there are several significant differences between this driver and the WDM driver v6.\*, which makes it impossible to simply recompile your current software to use this TMSi SDK version 7.

Compared to WDM driver 6.\*, all functions which were marked as deprecated in the SDK of WDM driver v6.\* are removed. These are functions GetNrDevices,GetDevicePath, GetSADHandle, GetManufacturer, GetDescription, GetId GetSignalInfo, GetDeviceKey, ans structures DEVICE\_FEATURE\_GAIN, DEVICE\_FEATURE\_HIGHPASS, DEVICE\_FEATURE\_LOWPASS, DEVICE\_FEATURE\_OFFSET.

It is no longer necessary to interrogate the registry to find out if a TMSi USB device is connected (like Fusbi, Synfi or Mobita).

Functions GetInstanceId, OpenRegKey, structures SP\_DEVICE\_PATH are not present in this SDK.

It is no longer possible to use master/slave devices directly using Fiber cables.

Functions AddSlave, GetSlaveHandle are not present in this SDK.

Functions GetSamples is changed and now always delivers a sample value of 4 bytes per channel.

New functions are added for acquiring samples that are stored in the

internal memory of Mobita: CloseCardFile, OpenCardFile, StartCardFile, StopCardFile, GetCardFileSamples, GetCardFileSignalFormat, GetCardFileList.

For USB connected devices (like Fusbi, Synfi or Mobita) Windows only displays the device itself in de Windows device manager, and not the frontend(s) that is (are) connected to this device. So if you connect a Refa to a Fusbi, you will only see the Fusbi in the Windows device manager, not the Refa.

The average reference calculation in the driver is now deactivated by default for all devices. This means that all EXG channels now have the unmodified signals, i.e. without the common average removed from the signals. If you want the driver to perform the average reference calculation use the SetRefCalculation() function to turn it on.

**WARNING**: when using Synfi to acquire EXG signals from two TMSi frontends simultaneously, the average reference calculation in the driver should always be switched off. Please refer to the Synfi User Manual for more details.

## mpilation

First install the TMSi SDK on your PC using the CD delivered with your frontend. Please follow the instructions in the installation manual carefully.

After installation, TMSiSDK.dll is located in the C:/Windows/system32 directory. The TMSi SDK also contains a TMSiSDK.h include file, which contains definitions of all structures and prototypes of all functions. This file is not installed, but must be copied from installation CD to the directory in which you keep your development files.

The TMSi SDK files are created using Visual Studio 2010 on a Windows 7 64-bit platform, and are compiled for Windows 7 and 8.1.

In order to test if you can compile, link, and run the SDK, first use the example code on the CD to see if you can communicate with your frontend. The example code has been tested thoroughly, which means that any error occurs during compilation, linking and running are most likely due to a misconfiguration in your development environment.

**WARNING:** If you run the ExampleCode.exe without Visual Studio 2010 installed, loading the TmsiSDK.dll will fail. Please install the vcredist\_vs2010\_x86.exe from the ExampleCode directory.

If the test with the example code was successful, you can start with writing code for this version of the SDK.

**WARNING:** The TMSiSDK.h file and SADIO.h file from the WDM 6.\* driver have the same C structures. This is done to minimize the amount of work needed for development with this driver. As a result, including both TMSiSDK.h file and SADIO.h in one C file result in compile errors and warnings.

The concept of the SDK is that you start the library with the desired communication interface(WLAN, Bluetooth, USB), perform the desired

actions (acquiring samples, reading samples from memory card) and close the library. For each desired communication interface you need to start the library, but is is possible to start several libraries parallel to each other, with each library using a different communication interface. In order to select a device, call GetDeviceList to get a list of all connected TMSi devices.

The error handling of the library is designed to be as uniform as possible. For each function which returns a Boolean FALSE, you can call the GetErrorCode() function to retrieve the specific error code for that function.

The order in which you need to call functions from the SDK, and the naming of those functions is mostly unchanged with respect the WDM driver 6.\*. However, it is possible that parameters or return type have a different type.

If you do not have any code for the previous WDM driver 6.\*, the fastest way to get started is to copy the example code, and modify that.

If you already have code used with the previous WDM driver 6.\*, the fastest way to get started is to copy your code, rename it, remove the SADIO.h from the code, include TMSiSDK.h, and recompile. This will not work at once, because parameters or return types of functions can have a different type. First fix all code which gives an compiler error, using the example code and this reference documentation. Then fix all code which gives an compiler warning, using the example code and this reference documentation.

The following functions have changed:

GetMeasuringMode is still present, but does not work, and always return FALSE.

SetMeasuringMode has changed parameters, and does work.

SetSignalBuffer is still present, does set the size of the buffer. Getting and setting the sample rate does work.

GetSignalFormat has a parameter changed.

GetSamples returns now a signed long.

GetDeviceState is removed.

## stallation

During installation on a 32 bit platform, the TMSiSDK.dll is installed in the %windir%\System32 directory.

During installation on a 64 bit platform, the 64 bit TMSiSDK.dll is installed in the %windir%\System32 directory and the 32 bit TMSiSDK32bit.dll is installed in the %windir%\SysWOW64 directory.

See http://msdn.microsoft.com/enus/library/aa384249%28v=VS.85%29.aspx for more information on how Windows handles 32-bit applications and dlls on 64-bit platforms.

Because the Microsoft installer enforces unique names for all files, it is not possible to use the TMSiSDK.dll name in both directories.

# orting your program from PortiSerial to TMSi OK v7.\*

This TMSi SDK version 7 is the successor of the WDM driver 6.\* AND Portiserial.dll. The latter is used to provide an application interface for TMSi frontends that communicate using a Bluetooth interface. TMSi SDK version 7 is build from scratch to provide an easier way to connect to all TMSi frontends, and to unify access methods over different communication interfaces (WLAN, Bluetooth and USB). As a result, there are huge differences between TMSi SDK version 7 and the existing PortiSerial.dll, which makes it impossible to just recompile your current software to use this TMSi SDK version 7.

## uetooth driver

The TMSiSDK.dll works with the Microsoft Bluetooth stack ONLY. As Windows only allows one Bluetooth stack to be installed on the system, this means that a currently installed non-Microsoft Bluetooth stack needs to be deinstalled first. This can be done by removing a currently inserted Bluetooth stick, and deinstallating the non-microsoft Bluetooth driver (such as the Toshiba or Widdcom stack). Then re-insert your Bluetooth stick and install the Microsoft Bluetooth stack.

For internal Bluetooth devices, remove the device using the Windows Device Manager and deinstall the Bluetooth stack. However, we have not tested it , and can not garantee that is will work properly. If your internal Bluetooth devices refuse to work with the Microsoft Bluetooth stack, use the Device Manager to disable the device, and use the TMSi supplied Bluetooth device.

## mpilation

First install the TMSi SDK on your PC using the CD delivered with you frontend. Please follow the instructions in the installation manual carefully.

After installation, the TMSiSDK.dll is located in the C:/Windows/system32 directory. The TMSi SDK also includes the TMSiSDK.h include file, which contains definitions of all structures and prototypes of all functions. This file is not installed, but must be copied from cd to the directory in which you have your development files.

The TMSi SDK files are created using Visual Studio 2010 on a Windows 7 64-bit platform, and are compiled for Windows 7 and 8.1.

In order to test if you can compile, link, and run the SDK, first use the example code on the CD to see if you can communicate with the frontend. Because the example code has been tested thoroughly, it is likely that any error that occurs during compilation, linking and running is due to a misconfiguration in your development environment.

**WARNING:** If you run the ExampleCode.exe without Visual Studio 2010 installed, loading the TMSiSDK.dll will fail. In that case, install vcredist\_vs2010\_x86.exe from the ExampleCode directory.

If the test with the example code has been successful, you can start with writing code for this version of the SDK.

The concept of the SDK is that you start the library with the desired communication method (WLAN, Bluetooth, USB), perform the desired actions (acquiring samples, reading samples from memory card) and close the library. For each desired communication interface you need to start the library, but it is possible to start several libraries parallel to each other, with each library using a different communication interface. In order to select a device, call GetDeviceList() to get a list of available devices.

The error handling of the library is designed to be as uniform as possible. For each function that returns a Boolean FALSE, you can call the GetErrorCode() function to retrieve the specific error code for that function. The order in which you need to call functions from the SDK, and the naming of those functions is different from the function names of PortiSerial.dll.

## rting

The PortiSerial.dll and PortiSerialSDK.dll are written in C++ with a COM interface. The TMSiSDK.dll is written in C code, and does not have a COM interface. Also, it does not need to be registered using regsvr32. The PortiSerial.dll used the Bluetooth stack from the driver CD of the Bluetooth dongle supplied by TMSi. The TMSiSDK.dll uses the Microsoft Bluetooth stack ONLY. If you do not use the Microsoft Bluetooth stack, it is not possible to detect TMSi Bluetooth frontends, and the function will fail.

The functions put\_ComPort() and get\_Comport() are not needed anymore. The functions GetDeviceList() and Open() are used to find a Bluetooth frontend, Close() is used to close a Bluetooth frontend. InitilizeSerialPortAndFrontend() can be replaced by Open() and SetSignalBuffer().

get\_Caption() can be replaced by GetSignalFormat().

put\_Caption() has no equivalent function.

StartAcq() can be replaced by Start(). The sample rate must be set in SetSignalBuffer() before calling Start().

StopAcq() can be replaced by Stop().

GetSampleRecordAsVariant() can be replaced by GetSamples().

GetStationairSampleRecords() has no equivalent function.

KeepSerialPortInUse() has no equivalent function, as the TMSiSDK.dll performs this function itself.

ReleaseSerialPort() is replaced by Close().

TestBlock() has no equivalent function.

The functions GetFrontendNrOfChannels(),

get\_FrontendNrOfChannels(), get\_FrontendSerialNumber(),

get\_FrontendId(), get\_FrontendHardwareVersion(),

get\_FrontendSoftwareVersion(), get\_FrontendCommandBufferSize(),

get\_FrontendSendBufferSize() are replaced by GetFrontEndInfo().

get\_SampleRate() has no equivalent function.

put\_SampleRate() has no equivalent function.

GetRawData() has no equivalent function.

ResetRawData() has no equivalent function.

Refer the functions part of the SDK documentation for a full description of the functions.

## stallation

During installation on a 32 bit platform, the TMSiSDK.dll is installed in the %windir%\System32 directory.

During installation on a 64 bit platform, the 64 bit TMSiSDK.dll is installed in the %windir%\System32 directory and the 32 bit TMSiSDK32bit.dll is installed in the %windir%\SysWOW64 directory.

See http://msdn.microsoft.com/enus/library/aa384249%28v=VS.85%29.aspx for more information on how Windows handles 32 bit applications and DLLs on 64 bit platforms.

Because the Microsoft installer enforces unique names for all files, it is not possible to use the TMsiSDK.dll name in both directories.

# <sup>r</sup>ogramming for the Synfi

The Synfi is a device which synchronizes sample data from two identical Signal Acquisition Devices, which are connected to the SynFi using fiber optical cables.

The concept of the Synfi is that it presents itself to the TMSi driver as any other Signal Acquisition Device, but connect two frontends simultaneously. Although we tried to implement that concept to the fullest, some small differences in behavior could not be avoided.

#### Number of channels, channel names and channel ordering

The Synfi combines (and synchronizes) the outputs of two Signal Acquisition Devices. During that process, there are some rules regarding the order in which the Signal Acquisition Devices and the channel names are displayed.

The SynFi has 2 Fiber ports, labeled "1" and "2". The channel names of the Signal Acquisition Device connected to port 1 are prefixed by "F1\_". So if the Signal Acquisition Device has a channel name "Exg1", the SynFi shall list the name of that channel as "F1\_Exg1". The channel names of the Signal Acquisition Device connected to port 2 are prefixed by "F2\_". So if the Signal Acquisition Device has a channel name "Exg7", the SynFi shall list the name of that channel as "F2\_Exg7". The channel order of the Synfi is that first the channels of the Signal Acquisition Device connected to port 2 are prefixed by "Acquisition Device has a channel name "Exg7", the SynFi shall list the name of that channel as "F2\_Exg7". The channel order of the Synfi is that first the channels of the Signal Acquisition Device connected to port 1 are shown, and then the channels of the Signal Acquisition Device connected to port 2 are shown.

The last channel of the Synfi carries the sawtooth, with channel name "/|/|/|". The individual saw tooth channels of the connected Signal Acquisition Devices are not displayed. The sawtooth of the SynFi is created based upon the sawtooth of both connected Signal Acquisition Devices. If one or both of the Signal Acquisition Devices misses a sample, the sawtooth of the Synfi will proportionally show this. Example: The slave Signal Acquisition Device misses one sample. Then the sawtooth of the SynFi will also miss a sample.

Some Signal Acquisition Devices have one channel in which the digi input is combined with the sawtooth. The Synfi then removes the sawtooth from that channel, and keep the digi input. As a result of that action, and due to technical reasons, the GetFrontEndInfo() will return a lower number of channels than the GetSignalFormat(). You should always use the number of channels from the GetSignalFormat().

The Digi channels of each Signal Acquisition Device are the last shown channels for that Signal Acquisition Device.

It is possible that applications of OEM's or customers re-order the channels in a way they find useful. This is the responsibility of the application itself, and should be described in the manual of the application.

#### **Common reference calculation**

To get the unmodified signal to the measuring application, the common reference calculation should not performed by the driver when connecting the Synfi. The reason is that the driver can not make a difference between the channel sets of each frontend connected to the Synfi. So when using the Synfi, turn of the reference calculation by using SetRefCalculation.

This means that the Common Reference Derivation must be done in the application. To do this, we assume that the patient is connected as described in the Synfi Manual, i.e. the patient ground is connected to the Signal Acquisition Devices, and the Common Reference electrode is connected to channel 1 on both Signal Acquisition Devices. Channel 1 must be an EXG channel.

Because the signals coming from the Signal Acquisition Device are unprocessed, it is possible that signals show jumps in value when any other channels are switched off when signals on those channels are out of range. After the Common Reference Derivation is done, these jumps are removed.

For each received sample, for the Signal Acquisition Device connected

to port Fiber1, we subtract the value of channel 1 (channel F1\_EXG1) from all other EXG channels. Then for the Signal Acquisition Device connected to port Fiber2, we subtract the value of channel 1 (channel F2\_EXG1) from all other EXG channels.

After the Common Reference Derivation is done, the resulting values for all channels can be used for any kind of mathematical operation.

To find out if a Synfi is connected, check the serial number in the FrontEndInfo structure. Each TMSi frontend has a 10 digit serial number, starting with a zero. The first 4 digits of the serial number of a Synfi are 0393. Because the serial number in the FrontEndInfo structure is an integer, the leading zero is not shown.

#### Impedance measurement

The impedance measurement is done in two steps, assuming both Signal Acquisition Devices support impedance measurement. Check the manuals of your Signal Acquisition Devices to see if they do.

During impedance measurement only one Signal Acquisition Devices is in impedance mode, and the other Signal Acquisition Device does not do anything. This is for reasons of patient safety.

Keep in mind that during impedance mode, the number of channels produced by the Synfi is still the combined number of channels of both frontends. The sample values of the channels of the frontend that is not in impedance mode are set to zero.

The first time an impedance measurement is done using <u>SetMeasuringMode</u> with MEASURE\_MODE\_IMPEDANCE, the Signal Acquisition Device connected to port Fiber\_1 is set in impedance mode, as can be seen by the switching on of the amber-colored LED's on the front. The impedance measurement is stopped by using <u>SetMeasuringMode</u> with MEASURE\_MODE\_NORMAL, then the impedance mode of the Signal Acquisition Device connected to port Fiber\_1 is turned off.

The second time a impedance measurement is done (using <u>SetMeasuringMode</u> with MEASURE\_MODE\_IMPEDANCE ), the impedance mode of the the Signal Acquisition Device connected to port Fiber\_2 is set in impedance mode, as can be seen by the switching on of the amber-colored LED's on the front plate. The impedance measurement is ended by using <u>SetMeasuringMode</u> with MEASURE\_MODE\_NORMAL, then the impedance mode of the Signal Acquisition Device connected to port Fiber\_2 is turned off.

The third time a impedance measurement is done, the Signal Acquisition Device connected to port Fiber\_1 is set in impedance mode again, and so on.

#### Set/Get the RTC clock

It is not possible to <u>read out the RTC clock or set the RTC clock</u> of a single or both Signal Acquisition Devices using the Synfi.

xt: Legal Information

# art measuring

The data acquisition device supplies its data in a constant stream of data. For each sample, the driver generates a conversion result for each channel. Because the user mode application runs in a multitasking environment, processing time for each sample can not be guaranteed. This is why samples need to be buffered. Before a measurement is started, the size of this buffer needs to be set. We also need to set the required sample rate of the measurement. Both of these settings are done with the function **SetSignalBuffer**. It is not possible to set or select individual channels of the frontend.

After the **SetSignalBuffer** function completes successfully, **Start** can be called. This will start the generation of samples. All samples for all channels of a device are stored in the allocated signal buffer. It is now is the task of the application to read these samples from the buffer as they become available. If the application cannot keep up with generated samples the buffer will overrun and data is lost. The application can call **GetBufferInfo** to get information about the status of the signal buffer.

Reading the samples from the signal buffer is done by calling **GetSamples**. The samples read from the buffer are automatically removed from it. The format of the sample data depends on the frontend that is used. Application needs the information returned by **GetSignalFormat** to interpret this sample data.

so see

<u>Start, Stop, SetSignalBuffer, GetBufferInfo, GetSamples,</u> <u>GetSignalFormat</u>

# gal Information

Information in this document is subject to change without notice. The example companies, organizations, products, people and events depicted herein are fictitious. No association with any real company, organization, product, person or event is intended or should be inferred. Complying with all applicable copyright laws is the responsibility of the user. Without limiting the rights under copyright, no part of this document may be reproduced, stored in or introduced into a retrieval system, or transmitted in any form or by any means (electronic, mechanical, photocopying, recording, or otherwise), or for any purpose, without the express written permission of TMS International BV.

TMS International BV may have patents, patent applications, trademarks, copyrights, or other intellectual property rights covering subject matter in this document. Except as expressly provided in any written license agreement from TMSi, the furnishing of this document does not give you any license to these patents, trademarks, copyrights, or other intellectual property.

© 2001-2012 TMS International BV. All rights reserved

## inctions

The following functions are exported by **TMSiSDK.DLL**. To get channel information and sample data from the frontend, it is necessary to call several functions in a specific order:

- 1. LibraryInit() to initialize the SDK library for the chosen communication interface
- 2. GetDeviceList() to get a list of connected frontends
- 3. Open() to open the communication path with the chosen frontend
- 4. FreeDeviceList() to free the device list given by GetDeviceList
- 5. SetRtcTime() (optional): if the frontend has an internal clock and you want to set this clock
- 6. GetSignalFormat() to get channel information
- 7. SetSignalBuffer() to get the maximum sample rate and the recommended buffer size for the maximum sample rate
- 8. SetSignalBuffer() to set the desired sample rate and the desired buffer size for that sample rate
- 9. Start() to start sampling
- 10. GetSamples() to get the samples. Call GetSamples repeatedly until Stop is called.
- Stop() to stop sampling. Optional you can start again at 9) or
   8)
- 12. Close() to stop the communication path with the chosen frontend. Optional you can start again at 3) or 2)
- 13. LibraryExit() to exit the library.

Impedance is not available on all frontends, so check the manual of the frontend.

## ose

```
BOOL Close(
    IN HANDLE Handle
);
```

### rameters

Handle The handle of the library

### turn Value

If successful this function returns TRUE. If the function returns FALSE, use <u>GetErrorCode</u> to get the error code.

### mments

This function closes the connection to the frontend. To reconnect, call Open.

so see

<u>Open</u>

# oseCardFile

BOOL CloseCardFile(
 IN HANDLE Handle
);

### rameters

Handle The handle of the library

### turn Value

If successful this function returns TRUE. If the function return FALSE, use <u>GetErrorCode</u> to get the error code.

### mments

This function closes the connection to the file on the card. To reconnect, call OpenCardFile.

This function is for Mobita only.

so see

**OpenCardFile**
# onvertSignalFormat

```
PSIGNAL_FORMAT ConvertSignalFormat (
    IN HANDLE Handle,
    IN PSIGNAL_FORMAT pSignalFormat,
    IN unsigned int ChannelNumber,
    IN OUT int *Size,
    IN OUT int *Format,
    IN OUT int *Type,
    IN OUT int *SubType,
    IN OUT float *UnitGain,
    IN OUT float *UnitOffSet,
    IN OUT int *UnitId,
    IN OUT int *UnitExponent,
    IN OUT char Name[SIGNAL_NAME] );
```

### rameters

## Handle

Handle of the library.

## pSignalFormat

pointer to an existing array of SIGNAL\_FORMAT structures, retrieved by a previous call to GetSignalFormat.

## ChannelNumber

Number of the channel you want the information from.

## Other parameters

See <u>SIGNAL\_FORMAT</u> for a description of the parameters

## turn Value

If successful this function returns TRUE. If unsuccessful (i.e wrong Handle, null pSignalFormat pointer) this function returns FALSE.

## mments

This function was created to help LabView understand the SignalFormat structure. See <u>SIGNAL\_FORMAT</u> for a description of the returned structures.

#### so see

SIGNAL FORMAT

# ee

```
BOOL Free(
   IN VOID *Memory
);
```

## rameters

Memory

Pointer to the memory block that has to be released.

# turn Value

If successful this function returns TRUE. If the release of the memory block failed for any reason it will return FALSE.

## mments

Use this function to release any memory structures allocated by the TMSiSDK DLL only.

After this function is called, the pointer to the memory should NOT be used anymore.

## so See

**GetSignalFormat** 

# eeDeviceList

void APIENTRY FreeDeviceList(
HANDLE Handle,
int NrOfFrontEnds,
char\*\* DeviceList )

### rameters

Handle Handle of the library NrOfFrontEnds Number of found frontends DeviceList Array of found frontends

## turn Value

None.

## mments

The given char array should not be used after FreeDeviceList is called.

so see

Start, SetSignalBuffer

# etBufferInfo

```
BOOLEAN GetBufferInfo(
   IN HANDLE Handle,
   OUT PULONG Overflow,
   OUT PULONG PercentFull
);
```

### rameters

Handle

Handle of the library

## Overflow

This value will increment each time the input buffer overruns. This happens if the rate at which the driver fills the buffer exceeds the rate at which it is read by the application. If a buffer overflow occurs all data in that buffer is lost. This value is reset automatically at Start() and Stop().

## PercentFull

Can be anything between 0 and 100%. Used to indicate the amount of samples available to the application. If 100% is reached the *Overflow* will increment and the *PercentFull* parameter will be reset to 0. In that case one buffer of samples is lost. If this percentage increases during a measurement, the application cannot keep up with the data rate of the drivers. To prevent data loss the application can increase its thread priority, or use a larger buffer when calling GetSamples.

## turn Value

If successful this function returns TRUE. If the function return FALSE, use <u>GetErrorCode</u> to get the error code.

### mments

This function only works after Start() is called and before Stop() is called.

### so see

## SetSignalBuffer, GetSamples

# etCardFileList

TMSiFileInfoType GetCardFileList ( IN HANDLE Handle, IN OUT int\* NrOfFiles )

### rameters

Handle Handle of the library.

NrOfFiles

Pointer to the number of files found on the card

## turn Value

If successful the pointer to the first element in the array is returned. If unsuccessful this function returns NULL, in that case use <u>GetErrorCode</u> to get the error code.

### mments

The internal card on the device can have multiple files. This function is used to get information about each of these files. This function returns a structure for each file on the card. This array of structures is allocated by the SDK and must be freed using Free().

This function is for Mobita only.

so see

**OpenCardFile** , **CloseCardFile** 

# etCardFileSamples

```
LONG GetCardFileSamples(
    IN HANDLE Handle,
    OUT PULONG SampleBuffer,
    IN ULONG Size
);
```

## rameters

Handle Handle of the library

SampleBuffer

Pointer to a buffer where this function will store the samples

Size

Size of this buffer in bytes

## turn Value

Returns the total number of bytes read from the internal card. Returns 0 if no new data is available, and a negative value (which is the Error code) if an error occurred.

## mments

This function is used to get one or more samples from the internal card. A pointer to a buffer allocated by the application and the size of this buffer in bytes should be used as input parameters.

The driver will fill this buffer with the available samples. The number of samples returned depends on the size of the given buffer and the amount of samples available. One sample means one conversion result from each channel of the device.

Example: a measurement on the device has 6 input signals, while running at a sample rate of 100 Hz. As stated before, each signal needs

4 bytes for storing the conversion result. The buffer must be at least 6\*4 = 24 bytes for one sample. When getting 100 samples, you need a buffer of 6\*4\*100 = 2400 bytes.

When a channel is not connected or out-of-range, the returned value is 0x80000000.

The only allowed function after this call is the StopCardFile function.

This function is for Mobita only.

so see

StopCardFile, GetCardFileSignalFormat

# etConnectionProperties

BOOL GetConnectionPropertie(
 HANDLE Handle,
 int \*SignalStrength,
 unsigned int \*NrOfCRCErrors,
 unsigned int \*NrOfSampleBlocks )

## rameters

Handle

Handle of the library

SignalStrength

For WLAN connections : the signal strength of the connection to the frontend, between 0 and 100.

For USB connections : the signal strength is not available and the variable is set to -1.

For Bluetooth connections : the signal strength is not available and the variable is set to -1.

## **NrOfCrcErrors**

The number of CRC errors in the received data blocks from the Frontend since the last call of Start().

# NrOfSampleBlocks

The number received data blocks from the Frontend since the last call of Start().

## turn Value

If successful this function returns TRUE. If the function return FALSE, use <u>GetErrorCode</u> to get the error code.

## mments

The Open function must have been called before.

It is recommended to call this function only when the frontend is not sampling, i.e. do NOT call this function when Start() is called, and Stop() is not called yet.

The Start() function resets the *NrOfSampleBlocks* and *NrOfCrcErrors* counters.

Data blocks are send with a Cyclic Redundancy Check (CRC) to the PC. In this way, it is verified if the data has been corrupted during the data transport from the frontend to the PC. When a CRC error is found, the data block is discarded, and the NrOfCRCErrors counter is incremented.

so see

<u>Open</u>

# etDeviceList

const char\*\* APIENTRY GetDeviceList(
HANDLE Handle,
int \*NrOfFrontEnds)

### rameters

Handle Handle of the library NrOfFrontEnds Number of found frontends

## turn Value

If successful this function returns an array of *NrOfFrontEnds* strings that contain connection identifiers. If the function return NULL, no frontends are found, and use <u>GetErrorCode</u> to get the error code.

### mments

The array must be freed using FreeDeviceList.

For Bluetooth devices to show up in the list, they must be paired before this function is called.

For WLAN devices to show up in the list, they must be a point-to-point connection configured before this function is called.

For USB devices to show up in the list, they must be connected before this function is called. For any connected USB device, the sampling is stopped.

so see

Start, SetSignalBuffer

# etErrorCode

int APIENTRY GetErrorCode(
IN HANDLE Handle
);

### rameters

Handle Handle of the library

## turn Value

This function returns the error code of the previously called function.

### mments

This function should only be called if the previously called SDK function returns FALSE.

Use the <u>GetErrorCodeMessage</u> function to get a text string (in English) describing the error code.

Error codes can be negative or positive values. A negative code means someting went wrong in the SDK. A zero error code means there is no error.

# **ror Codes**

The following is a list of TMSi internal error codes which are returned by GetErrorCode.

Positive error codes > 255 are from the OS.

| Code | Message                                                      | Possible cause                                                          |
|------|--------------------------------------------------------------|-------------------------------------------------------------------------|
| -1   | Undefined error                                              | Unclear                                                                 |
| -2   | A NULL parameter<br>is given to the API<br>where not allowed | Programming error of the calling application                            |
| -3   | IO port on which is<br>read/write is not<br>initialized      | There is no longer a connection to the frontend                         |
| -4   | A received data-<br>block contains a<br>CRC error            | Due to transmission errors the data block was not received correctly.   |
| -5   | Not enough data<br>for block-type                            | Due to transmission errors the data block was not received correctly.   |
| -6   | No data received<br>from frontend                            | The frontend does not respond                                           |
| -7   | Buffer given in<br>function call is too<br>small             | Programming error of the calling application                            |
| -8   | Connection has<br>been broken for<br>unknown reasons         | For wireless connections: The device has moved out-of-range.            |
| -9   | Unexpected block-<br>type received                           | Device is busy processing older requests                                |
| -10  | Invalid handle<br>given to function                          | Function is called with an invalid handle/pointer                       |
| -11  | Allocation of<br>memory failed                               | Programming error of the calling application:<br>To much memory is used |
|      | Initalization of                                             | Missing libraries on the OS                                             |

| -12 | (underlying) library<br>failed               |                                                                                                  |
|-----|----------------------------------------------|--------------------------------------------------------------------------------------------------|
| -13 | No USB device<br>found                       | Dongle has been removed by user, or<br>frontend has been switched off                            |
| -14 | No WLAN device<br>found                      | Dongle has been removed by user, or<br>frontend has been switched off                            |
| -15 | Parameter in data-<br>block Out-Of-<br>Range | Development firmware in the device                                                               |
| -16 | Function<br>Parameter1 Out-<br>Of-Range      | The value of the first parameter after the handle is invalid                                     |
| -17 | Function<br>Parameter2 Out-<br>Of-Range      | The value of the second parameter after the handle is invalid                                    |
| -18 | Function<br>Parameter3 Out-<br>Of-Range      | The value of the third parameter after the handle is invalid                                     |
| -19 | Bluetooth Name<br>Not Found                  | Name of the Bluetooth frontend is not found                                                      |
| -20 | Not Implemented                              | This function is not implemented                                                                 |
| -21 | No WLAN Dongle                               | No WLAN Dongle on PC found                                                                       |
| -22 | No Bluetooth<br>Dongle                       | No Bluetooth Dongle on PC found                                                                  |
| -23 | Wrong Order Of<br>Calls                      | The order in which the API functions are called is wrong                                         |
| 0   | No error, positive<br>acknowledge            | All is OK                                                                                        |
| 1   | Unknown or not<br>implemented block-<br>type | Function is not supported by the frontend.<br>Examples could be Get/Set Clock, Set<br>Impedance. |
| 2   | CRC error in<br>received block               |                                                                                                  |
|     | l                                            |                                                                                                  |

| 3  | Error in command<br>data (can't do that<br>for this<br>communication<br>method) | Application calls a function which is not<br>supported on the selected communication<br>method, like calling a function using a<br>Bluetooth connection, while the function is<br>only supported on a USB connection. |
|----|---------------------------------------------------------------------------------|----------------------------------------------------------------------------------------------------|
| 4  | Invalid block size<br>(too large)                                               |                                                                                                    |
| 17 | No external power supplied                                                      | You try to do something for which the<br>frontend needs external power, and the<br>power supply is not connected or not working                                                                                       |
| 18 | Not possible<br>because the<br>frontend is<br>recording                         | Application calls a function to change some configuration settings, while the frontend is busy recording sample data on (internal) storage.                                                                           |
| 19 | Storage medium is<br>busy                                                       | Application calls a function to do something<br>with the (internal) storage, while that storage<br>is busy doing something                                                                                            |
| 20 | Flash memory not present                                                        | Application calls a function to change data on<br>flash memory, while the device has no flash<br>memory at all.                                                                                                    |
| 21 | Number of words<br>to read from flash<br>memory out of<br>range                 | Application calls a function to read data on<br>flash memory, but ask more data than<br>available                                                                                                    |
| 22 | Flash memory is write protected                                                 | Application calls a function to write data on flash memory, but the flash memory is write protected.                                                                                                    |
| 23 | Incorrect value for<br>initial inflation<br>pressure                            |                                                                                                    |
| 24 | Wrong size or<br>values in BP cycle<br>list                                     |                                                                                                    |
|    | Selected sample                                                                 | You try to use a sample rate which is too low                                                                                                    |

| 25 | frequency out of<br>range for this<br>communication<br>method                                       | for the connected frontend                                                                                                    |
|----|----------------------------------------------------------------------------------------------------|----------------------------------------------------------------------------------------------------|
| 26 | Wrong nr of user<br>channels (<=0,<br>>maxUSRchan)                                                  | Invalid number of channels (<0 or more than the frontend has available)                                                                                                    |
| 27 | Address flash<br>memory out of<br>range                                                             | Application calls a function to read/write data<br>on flash memory, but asks data on a address<br>larger than the amount of flash memory<br>available                                                      |
| 28 | Erasing not<br>possible because<br>battery low                                                      | Application calls a function to erase data on<br>(internal) storage, but there is no sufficient<br>amount of power available to perform the<br>erase. Load the battery or use an external<br>power supply. |
| 29 | Frontend locked                                                                                     | The frontend is locked and can only be<br>unlocked by the OEM application                                                                                                    |
| 30 | No valid data<br>available                                                                          | There is no valid data available as answer on the send command                                                                                                    |
| 31 | Requested sample<br>frequency is<br>different from<br>configured<br>ambulant recording<br>frequency | The requested sample frequency for the<br>selected communication method is different<br>from configured ambulant recording<br>frequency on the frontend                                                    |

so see

<u>GetErrorCodeMessage</u>

# etErrorCodeMessage

```
const char* APIENTRY GetErrorCodeMessage(
IN void* Handle,
IN int ErrorCode )
);
```

### rameters

Handle Handle of the library ErrorCode Error code from which the message is wanted

## turn Value

This function returns the error message (in English) for the given error code.

## mments

This function should only be called if you want the error message string for the error code given by the GetErrorCode function. The strings given by GetErrorCodeMessage should not be displayed in any application. The returned char pointer should not be freed.

so see

<u>GetErrorCode</u>

# etExtFrontEndInfo

```
BOOL GetExtFrontEndInfo(
        HANDLE Handle,
        IN OUT TMSiExtFrontendInfoType *ExtFrontEndInfo,
        TMSiBatReportType *BatteryReport,
        TMSiStorageReportType *StorageReport,
        TMSiDeviceReportType *DeviceReport
```

)

## rameters

Handle Handle of the library ExtFrontEndInfo Extended information of the frontend *BatteryReport* Information on the battery capacity and current charge StorageReport Information of the memory card capacity and current usage **DeviceReport** Information of the amount of usage of the FrontEnd

## turn Value

If successful this function returns TRUE. If the function return FALSE, use GetErrorCode to get the error code.

## mments

The Open function must have been called before. For the application, the fields NrOfChannels, Serial, NrExg, NrAux from the FRONTENDINFO are most useful.

This function is for Mobita only.

so see

**Open** 

# etFrontEndInfo

BOOL GetFrontEndInfo( HANDLE Handle, FRONTENDINFO \*FrontEndInfo)

### rameters

Handle Handle of the library FrontEndInfo Information of the FrontEnd

## turn Value

If successful this function returns TRUE. If the function returns FALSE, use <u>GetErrorCode</u> to get the error code.

#### mments

The Open function must have been called before. For the application, the fields NrOfChannels, Serial, NrExg, NrAux from the FRONTENDINFO are most useful.

so see

**Open** 

# etRecordingConfiguration

**BOOLEAN** GetRecordingConfiguration(

IN HANDLE Handle,

- IN OUT TMSiRecordingConfigType \*RecordingConfig,
- IN OUT unsigned int \*ChannelConfig,
- IN OUT unsigned int \*NrOfChannels )

);

# rameters

Handle Handle of the library

RecordingConfig

Pointer to a recording configuration for the device

*ChannelConfig* Reserved, use NULL pointer. *NrOfChannels* 

Reserved, use 0.

# turn Value

If successful this function returns TRUE. If the function returns FALSE, use <u>GetErrorCode</u> to get the error code.

# mments

This function is used to get the current measurement recording schedule and settings of the frontend.

The Open function must have been successfully called before using this function.

This function is for Mobita only.

so see

Open, SetRecordingConfiguration

# etSamples

```
LONG GetSamples(
IN HANDLE Handle,
OUT PULONG SampleBuffer,
IN ULONG Size
);
```

### rameters

Handle Handle of the library

SampleBuffer

Pointer to a user-allocated buffer where this function will store the samples

Size Size of this buffer in bytes

## turn Value

Returns the total number of bytes put into the user-allocated buffer. Return 0 if no new data is available. Returns a negative value (which is the error code) if an error occurred.

## mments

This function is used to write one or more samples to the user-allocated buffer. A pointer to a buffer allocated by the application and the size of this buffer in bytes are used as input parameters. The size of the input buffer in samples should be larger or the same as the size of the internal buffer as previously set using the SetSignalBuffer function.

The driver will fill the user-allocated buffer with the available samples. The number of samples returned depends on the size of this userallocated buffer and the amount of samples available. One sample means one conversion result from each channel of the device. All
samples read by the application are no longer available from the driver. Use the function GetSignalFormat to interpret the sample data returned by the Getsample function. The values are always stored in the buffer as 32-bit numbers, i.e. they need 4 bytes each, regardless of the channel size as given by the GetSignalformat.

Example: a device has 6 input signals, while running at a sample rate of 100 Hz. As stated before, each signal needs 4 bytes for storing the conversion result. The buffer must be at least 6\*4 = 24 bytes for one sample. When acquiring 100 samples, you need a buffer of 6\*4\*100 = 2400 bytes.

When a channel of type EXG, BIP, AUX is not connected or out-of-range, the value returned is 0x80000000.

The only allowed function after this call is the Stop() function.

### ırning

When using Bluetooth or WLAN, do NOT use the Windows OS functions to scan for other Bluetooth or WLAN frontends. The scan will access the Bluetooth or WLAN dongle, and disturb the received signal from the sampling frontend, with loss of samples as a result.

The GetSamples function should be called at least 16 times per second. If you prefer to call it less often, you have to make sure that your defined buffer is large enough to store all incoming samples.

When GetSamples() returns a negative value, the application should try to stop the frontend by calling Stop() and after that calling Close(). Then the application should try to reconnect using Open().

so see

<u>GetBufferInfo, GetSignalFormat</u>

# etSignalFormat

PSIGNAL\_FORMAT GetSignalFormat ( IN HANDLE Handle, IN OUT char\* FrontEndName )

## rameters

Handle Handle of the library

# FrontEndName

Pointer to char array of length MAX\_FRONTENDNAME\_LENGTH, as declared in TMSiSDK.h, or a NULL pointer. When the FrontEndName is given, it is filled by the function with the FrontEndName of the connected FrontEnd.

## turn Value

If successful returns the pointer to the first element in the array. If unsuccessful this function returns NULL, in that case use <u>GetErrorCode</u> to get the error code.

### mments

One device can have multiple channels. This function is used to get information about each of these channels. This function returns a structure for each channel in the system. See <u>SIGNAL\_FORMAT</u> for a description of the returned structures.

so see

SIGNAL\_FORMAT

# braryExit

### rameters

Handle

Handle of the library

## turn Value

The return value is an error code. If successful this function returns zero, else a non-zero value. If the function returns a non-zero value, you can NOT use <u>GetErrorCodeMessage</u> to get the string explaining the error code, because the library is already shut down.

### mments

The handle (and the library) can no longer be used after using this function. The function <u>Close</u> must be called before calling this function. To use the library again, call <u>LibraryInit</u> to get a new handle.

so see

Close, LibraryInit

# braryInit

HANDLE APIENTRY LibraryInit(
TMSiConnectionType GivenConnectionType,
int \*ErrorCode )

#### rameters

GivenConnectionType

Chosen connection type (WLAN, USB, Bluetooth)

ErrorCode

When an error occurs, this code contains the cause of the error.

### turn Value

If successful this function returns the handle to the library. If unsuccessful returns **INVALID\_HANDLE\_VALUE**, and the ErrorCode parameter contains the error code.

#### mments

This is the first function to call after the TMSiSDK.dll is loaded and all function pointers are loaded. If the returned handle is no longer needed it can be released using the **LibraryExit** function.

so see

**Close**, LibraryExit

# pen

```
BOOLEAN Open(
   IN HANDLE Handle
   IN const char* DeviceLocator
);
```

### rameters

## Handle

Handle of the library

DeviceLocator

Name of the device you want to open, as given by GetDeviceList

# turn Value

If successful this function returns TRUE. If the function returns FALSE, use <u>GetErrorCode</u> to get the error code.

## mments

Open tries to interrogate the device given by the DeviceLocator. The DeviceLocator string must be a pointer to a string previously given by the GetDeviceList function.

so see

**Close** 

# penCardFile

BOOLEAN OpenCardFile ( IN HANDLE Handle, IN short FileId, OUT TMSiFileHeaderType \*FileHeader )

#### rameters

Handle Handle of the library.

## FileId

The file identifier as found in the TMSiFileInfoType structure given by GetCardFileList

### FileHeader

The header of the selected file.

## turn Value

If successful this function returns TRUE. If the function returns FALSE, use <u>GetErrorCode</u> to get the error code.

### mments

The header of the file contains information about the measurement, such as start and stop time, serial number of the device, sample rate, and patient identifier.

This function is for Mobita only.

#### so see

GetCardFileList, TMSiFileHeaderType

# **etMeasuringMode**

BOOLEAN APIENTRY SetMeasuringMode( IN HANDLE Handle, IN ULONG \*Mode, IN int Value )

## mbers

Handle Handle of the library

Mode

The mode in which the frontend should be set

Value

The value which is used by the chosen mode

# turn Value

If successful this function returns TRUE, else FALSE. If the function returns FALSE, use <u>GetErrorCode</u> to get the error code. If the returned error code is 1, the frontend can not be set in the requested mode.

# mments

Most Refa systems support impedance measurement. During impedance measurement the device measures the electrode impedance of each input channel. This feature is added to switch between these modes of operation.

| Mode                      | Description    |
|---------------------------|----------------|
| MEASURE_MODE_NORMAL       | Normal mode    |
| MEASURE_MODE_IMPEDANCE_EX | Impedance mode |

Impedance measurement

To put the device in impedance mode, set the **Mode** parameter to MEASURE\_MODE\_IMPEDANCE\_EX. In this case the **Value** parameter is used to select at which level to LED on the device should indicate that the electrode impedance is too high. The **Value** parameter can be any of the following values:

| Value      | Description                 |
|------------|-----------------------------|
| IC_OHM_002 | Impedance limit at 2 kOhm   |
| IC_OHM_005 | Impedance limit at 5 kOhm   |
| IC_OHM_010 | Impedance limit at 10 kOhm  |
| IC_OHM_020 | Impedance limit at 20 kOhm  |
| IC_OHM_050 | Impedance limit at 50 kOhm  |
| IC_OHM_100 | Impedance limit at 100 kOhm |
| IC_OHM_200 | Impedance limit at 200 kOhm |

Before calling this function, stop the frontend by calling <u>Stop()</u>.

Check the user manual of your frontend to see if your frontend supports impedance modes.

To set the frontend back to normal mode (=sampling), use the MEASURE\_MODE\_NORMAL value for the Mode parameter and 0 for the Value parameter.

# plies to

All frontends that support impedance measurements. Refer to the manual of your frontend.

so see

<u>Open</u>

# **stOEMData**

BOOLEAN APIENTRY SetOEMData(IN HANDLE Handle, unsigned char \*OEMData, unsigned int OEMDataLengthInBytes )

);

### rameters

Handle Handle of the library OEMData Array in which the data from the OEM storage is stored LengthInBytes Length of the array in bytes

### turn Value

If successful this function returns TRUE, else FALSE. If the function returns FALSE, use <u>GetErrorCode</u> to get the error code.

#### mments

This function is not supported by all frontends. The <u>Open()</u> function and <u>GetOEMSize()</u> function must have been called before. This function will send the data to the OEM storage on the frontend. The length of the buffer must be equal or smaller than the value returned by <u>GetOEMSize()</u>.

so see

**GetOEMData** 

# etRTCTime

BOOLEAN APIENTRY SetRtcTime( IN HANDLE Handle, IN SYSTEMTIME \*InTime )

## mbers

Handle Handle of the library

InTime

Win32 defined data structure for holding time and date information

# turn Value

If successful this function returns TRUE, else FALSE. If the functions return FALSE, use <u>GetErrorCode</u> to get the error code.

## mments

RTC stands for Real Time Clock. Most portable devices made by TMSi have an internal RTC. In some cases, the value of the RTC can be displayed on the device's display. It is used to keep track of the start time of locally stored measurements. In some cases it can be used to automatically start a measurement at a programmable date and time (ambulatory recording). This function is used to write clock information to the frontend.

The example below demonstrates how this is done:

#include <windows.h>

```
SYSTEMTIME Time = {0};
GetSystemTime( &Time ); // For time in UTC
GetLocalTime( &Time ); // For time in local timezone
```

```
Status = SetRtcTime( Handle, &Time );
```

Keep in mind that for frontends that do not have an internal clock, the

function returns FALSE, and the error code returned by GetErrorCode will be non-zero.

# plies to

All frontends that have an RTC. Refer to the manual of your frontend.

so see

<u>Open</u>

# etRefCalculation

```
BOOLEAN SetRefCalculation(
    IN HANDLE Handle,
    IN int OnOrOff
);
```

## rameters

Handle Handle of the library

# OnOrOff

```
If the average reference calculation is turned on (value != 0), or off (value == 0)
```

# turn Value

If successful this function returns TRUE, else FALSE. If the function returns FALSE, use <u>GetErrorCode</u> to get the error code.

## mments

This function is used to turn the average reference calculation in the driver ON or OFF.

When using Synfi, the average reference calculation in the driver should always be OFF. Refer to the User Manual of the Synfi for more information on this.

## ırning

By default, it is OFF for all devices. This means that all EXG channels carry raw signals, i.e. without the common average removed from the signals, and this will result in showing 50/60 Hz interference in the signals.

# <u>Start</u>

# etSignalBuffer

```
BOOLEAN SetSignalBuffer(
   IN HANDLE Handle,
   IN OUT PULONG SampleRate,
   IN OUT PULONG BufferSize
);
```

### rameters

### Handle

Handle of the library

## SampleRate

The SampleRate argument is a pointer to an unsigned long. Before calling this function this location must be filled with required sample rate. If the hardware can not match the required sample rate, it will be set to the first available sample rate below the requested sample rate. The location used for the input sample rate is then overwritten by this function with the sample rate that is actually set. The sample rate used in this function is defined in milliHertz. So to set a sample rate of 1Hz use 1000 as input value.

## BufferSize

This parameter is used to set the buffer size which the application is going to use in the GetSamples function. This size is not defined in bytes but as the amount of samples that can be stored. A sample in this case is one conversion result for all input channels. If this value is set to 100 and the sample rate of the device is 100Hz, 1 second of conversion results can be stored.

## turn Value

If successful this function returns TRUE, else FALSE. If the function return FALSE, use <u>GetErrorCode</u> to get the error code.

### mments

To find out what the maximal sample rate and maximal buffer size is, call

SetSignalBuffer with value 0xFFFFFFF for both parameters. After return, the parameters will contain the maximal sample rate of the connected device.

Before starting a measurement (by calling Start) call this function to set the sample rate and buffer size.

The minimum required buffer size is at least 16 samples, and can be higher based on the given sample rate. The <u>GetSamples()</u> function should be called at least 16 times per second.

so see

<u>Start</u>

# etRecordingConfiguration

 ${f BOOLEAN}$  GetRecordingConfiguration(

#### IN HANDLE Handle,

- IN TMSiRecordingConfigType \*RecordingConfig,
- IN unsigned int \*ChannelConfig,
- IN unsigned int NrOfChannels )

);

# rameters

Handle Handle of the library

RecordingConfig

Pointer to a recording configuration for the device

*ChannelConfig* Reserved, use NULL pointer *NrOfChannels* Reserved, use 0

# turn Value

If successful this function returns TRUE. If the function returns FALSE, use <u>GetErrorCode</u> to get the error code.

# mments

This function is for the Mobita only.

This function is used to set the measurement recording schedule and settings of the frontend. A previous recording schedule (if present) will be overwritten.

The <u>Open()</u> function must have been successfully called before using this function.

so see

Open, GetRecordingConfiguration

# art

```
BOOLEAN Start(
   IN HANDLE Handle
);
```

#### rameters

Handle Handle of the library

## turn Value

If successful this function returns TRUE, else FALSE. If the function returns FALSE, use <u>GetErrorCode</u> to get the error code.

### mments

This function will start data acquisition. Call this function after the sample rate of the frontend has been configured. Always call <u>SetSignalBuffer()</u> before (re)starting a new measurement. After starting the device use <u>GetSamples</u> to get the actual conversion results from the device, or stop the frontend by calling <u>Stop()</u>.

so see

Stop, GetSamples, SetSignalBuffer

# artCardFile

```
BOOLEAN StartCardFile(
    IN HANDLE Handle
);
```

### rameters

Handle Handle of the library

## turn Value

If successful this function returns TRUE, else FALSE. If the functions return FALSE, use <u>GetErrorCode</u> to get the error code.

### mments

This function will start reading data from the file on the card. After starting the device use <u>GetCardFileSamples()</u> to get the sample data from the card.

This function is for Mobita only.

#### so see

StopCardFile, GetCardFileSamples

# op

```
BOOLEAN Stop(
   IN HANDLE Handle
);
```

### rameters

Handle Handle of the library

## turn Value

If successful this function returns TRUE, else FALSE. If the function returns FALSE, use <u>GetErrorCode</u> to get the error code.

### mments

Stops the data acquisition. Call <u>SetSignalBuffer()</u> before starting data acquisition again.

so see

Start, SetSignalBuffer
# opCardFile

```
BOOLEAN StopCardFile(
   IN HANDLE Handle
);
```

#### rameters

Handle Handle of the library

#### turn Value

If successful this function returns TRUE, else FALSE. If the function returns FALSE, use <u>GetErrorCode</u> to get the error code.

#### mments

This function stops reading data from the file on the card. After stopping the device do not use **GetCardFileSamples** any more.

This function is for Mobita only.

#### so see

StartCardFile, GetCardFileSamples

# **YSTEMTIME**

typedef struct \_SYSTEMTIME {
 WORD wYear;
 WORD wMonth;
 WORD wDayOfWeek;
 WORD wDay;
 WORD wHour;
 WORD wMinute;
 WORD wSecond;
 WORD wMilliseconds;
} SYSTEMTIME;

#### mbers

*wYear* The current year

*wMonth* The current month; January is 1

wDayOfWeek

The current day of the week; Sunday is 0, Monday is 1, and so on

wDay

The current day of the month

*wHour* The current hour

wMinute

The current minute

wSecond

The current second

wMilliseconds

The current millisecond

#### lude

WINDOWS.H

so see

**TMSiRecordingConfigType** 

# **GNAL\_FORMAT**

```
typedef struct _SignalFormat
{ ULONG Size;
   ULONG Channels;
   ULONG Type;
   ULONG SubType;
   ULONG Format;
   ULONG Bytes;
   FLOAT UnitGain;
   FLOAT UnitOffSet;
   ULONG UnitId;
   LONG UnitExponent;
   WCHAR Name[ 40 ];
   ULONG Port;
   WCHAR PortName[ 40 ];
   ULONG SerialNumber;
}SIGNAL_FORMAT, *PSIGNAL_FORMAT;
```

#### mbers

#### Size

The size in bytes of this structure.

#### Channels

Total number of channels in this configuration.

### Туре

These values identify the channels type. Below a list of all types defined.

| Туре | Name    | Description                                                                |  |
|------|---------|----------------------------------------------------------------------------|--|
| 0    | Unknown | Set if the driver cannot determine the channel type                        |  |
| 1    | EXG     | Electro physiological input on a<br>common average reference<br>amplifier. |  |
| 2    | BIP     | Electro physiological input<br>measured on a bipolar amplifier             |  |
|      |         |                                                                            |  |

| 3  | AUX      | Signal measured on an auxiliary<br>input                           |  |
|----|----------|--------------------------------------------------------------------|--|
| 4  | DIG      | Digital input.                                                     |  |
| 5  | TIME     | Signal used for synchronization                                    |  |
| 6  | LEAK     | Measuring leakage for urology purposes.                            |  |
| 7  | PRESSURE | Signal for measuring pressure                                      |  |
| 8  | ENVELOPE | EMG Envelope signal derived from<br>an electro physiological input |  |
| 9  | MARKER   | Marker input                                                       |  |
| 10 | RAMP     | Internally generated test signal                                   |  |
| 11 | SAO2     | Signals measure with an oxygen saturation measuring device         |  |

### SubType

By means of this parameter you can get more specific information about a channel. These values are device specific and are subject to change. Refer to your device manual for more information.

### Format

Specifies the data format of this channel. Channel data is in integer format. The following table shows all supported formats:

| Format | Description      |
|--------|------------------|
| 0      | Unsigned integer |
| 1      | Signed integer   |

### **Bytes**

This parameter can be ignored. All data in the buffer (see <u>GetSamples</u>) is 32 bits.

### UnitGain & UnitOffset

These are two 32Bit floating point values. Data measured on a channels represents some form of units. For example electro physiological measure there data in micro volts. To use these units the conversion results from a channel need to translated. Translating to units is done by multiplying the result with *UnitGain* and then adding *UnitOffset.* The driver does NOT perform this calculation, but this must be done by the application.

### Unitld

The following list shows all defined units

| Unitld | Name         | Description                                              |
|--------|--------------|----------------------------------------------------------|
| 0      | UNIT_UNKNOWN | If the driver cannot determine<br>the units of a channel |
| 1      | UNIT_VOLT    | Channel measures voltage                                 |
| 2      | UNIT_PERCENT | Channel measures a percentage                            |
| 3      | UNIT_BPM     | Beats per minute                                         |
| 4      | UNIT_BAR     | Pressure in bar                                          |
| 5      | UNIT_PSI     | Pressure in psi                                          |
| 6      | UNIT_MH20    | Pressure calibrated to meters water                      |
| 7      | UNIT_MHG     | Pressure calibrated to meters mercury                    |
| 8      | UNIT_BIT     | Used for digital inputs                                  |

### UnitExponent

Used for defining the exponent of a measured unit. e.g if a channel measures micro volts the *UnitExponent* will be -6. For kilo volt *UnitExponent* will be 3, etc. If a driver cannot determine the unit type this value will be zero.

### Port

Some devices support multiple input boxes or ports. If so this value

identifies the port number of the device on which this channel is connected.

#### PortName

Name of the device, or if a device has multiple input ports the name of the input port, on which this channel is connected

### SerialNumber

The serial number or id of the source device of this channel.

lude

TMSiSDK.h

so see

**GetSignalFormat** 

# **MSiFileHeaderType**

```
typedef struct TMSiTDFHeader
{
        unsigned int
                                 NumberOfSamp;
        SYSTEMTIME
                                 StartRecTime;
        SYSTEMTIME
                                 EndRecTime;
        unsigned int
                                 FrontEndSN;
        unsigned int
                                 FrontEndAdpSN;
        unsigned short
                                 FrontEndHWVer;
        unsigned short
                                 FrontEndSWVer;
        unsigned short
                                 FrontEndAdpHWVer;
        unsigned short
                                 FrontEndAdpSWVer;
        unsigned short
                                 ADCSampleRate;
                                 PatientID[MAX_PATIENTID_LENGTH];
        char
                                 UserString1[MAX_USERSTRING_LENGTH];
        char
} TMSiFileHeaderType;
```

#### mbers

### NumberOfSamples

The number of samples stored in this file

## StartRecTime

The Start time of the recording of this file

## StopRecTime

The Stop time of the recording of this file

### FrontendSN

The serial number of the device for which the recording configuration is to be used. After recording this field contains the complete serial number of the device which was used to do the recording

## FrontendAdpSN

The serial number of the adapter for which the recording configuration is to be used. After recording this field contains the complete serial number

of the adapter which was used to do the recording

# FrontendHWVers

The hardware version number of the device on which the file is recorded

# FrontendSWVers

The firmware version number of the device on which the file is recorded

# FrontendAdpHWVers

The hardware version number of the adapter that was connected to the device on which the file is recorded

# FrontendAdpSWVers

The firmware version number of the adapter that was connected to the device on which the file is recorded

# ADCSampleRate

This integer value contains the sample rate used during recording

# PatientId

This is an area that can be used to store patient information. The string is 64 bytes long

# UserString1

This is an area that can be used by the initialization/export application to store information about the application name or version etc. The string is 64 bytes long

### lude

TMSiSDK.H

### so see

SetRecordingConfiguration, GetRecordingConfiguration

# **MSiFileInfoType**

FileId; StartRecTime; EndRecTime;

### mbers

# FileId

File identifier that is unique for the files in the internal storage of the Mobita.

# StartRecTime

The Start time of the recording of this file.

# StopRecTime

The Stop time of the recording of this file.

### lude

TMSiSDK.H

### so see

SetRecordingConfiguration, GetRecordingConfiguration

# **MSiRecordingConfig**

```
typedef struct TMSiRecordingConfig
{
        unsigned short
                                 StorageType;
        unsigned short
                                 ADCSampRate;
        unsigned short
                                 NumberOfChan;
        unsigned int
                                 StartControl;
        unsigned int
                                 EndControl;
        unsigned int
                                 CardStatus;
        unsigned int
                                 InitIdentifier;
        char
                                 MeasureFileName[MAX_MEASUREFILENAME_
                                 AlarmTimeStart;
        SYSTEMTIME
        SYSTEMTIME
                                 AlarmTimeStop;
                                 AlarmTimeInterval;
        SYSTEMTIME
                                 AlarmTimeCount;
        unsigned int
        unsigned int
                                 FrontEndSN;
                                 FrontEndAdpSN;/*!< Serial number of</pre>
        unsigned int
        unsigned int
                                 RecordCondition;
        SYSTEMTIME
                                 RFInterfStartTime;
                                 RFInterfStopTime;
        SYSTEMTIME
        SYSTEMTIME
                                 RFInterfInterval;
                                 RFInterfCount;
        unsigned int
                                         PatientID[MAX_PATIENTID_LENG
        char
        char
                                         UserString1[MAX USERSTRING L
```

} TMSiRecordingConfigType;

### mbers

### FileType

Reserved

### StorageType

These values identify the storage type. Below is a list of all types defined.

| Bit | Name        | Description                                                                                                    |  |
|-----|-------------|----------------------------------------------------------------------------------------------------|--|
| 0   | Raw<br>Mode | If bit0 is set, then the data as it would<br>be sent over the wireless/USB/Fiber<br>connection will be stored in the<br>measurement file. |  |

| ,        |                                                                                                    |
|----------|----------------------------------------------------------------------------------------------------|
| Reserved |                                                                                                    |
| Reserved |                                                                                                    |
| Reserved |                                                                                                    |
| Reserved |                                                                                                    |
| Reserved |                                                                                                    |
| Reserved |                                                                                                    |
| Reserved |                                                                                                    |
| Reserved |                                                                                                    |
| Reserved |                                                                                                    |
| Reserved |                                                                                                    |
| Reserved |                                                                                                    |
|          | Reserved<br>Reserved<br>Reserved<br>Reserved<br>Reserved<br>Reserved<br>Reserved<br>Reserved<br>Reserved<br>Reserved |

### **ADCSampleRate**

This integer value contains the sample rate of ADCs in Hertz. The ADC sample rate is defined by the maximum sample rate of the frontend.

### NrOfChannels

This integer value contains the sum of storable channels, ExG, Aux, BIP etc. (analog) and Digi, SaO2, 3D etc. (digital) that are available on the frontend.

### StartControl

This integer consists of a number of bits that control the start-up behavior of the system.

WARNING: If both the RTC\_SET and ALARM\_RECORD\_AUTO\_START bit are set, both bits will be ignored, an error indication appears, and both bits will be cleared, so that at a next attempt a recording will start in the normal way.

If ALARM\_RECORD\_AUTO\_START, BUTTON\_ENABLE and POWER-ON RECORD AUTO START are all 0, then there is no way to start a recording!

| Bit | Name    | Description                                                                                                    |
|-----|---------|----------------------------------------------------------------------------------------------------|
| 0   | RTC_SET | If this bit<br>(least<br>significant<br>bit) is set<br>then the<br>'Alarm time'<br>settings are<br>used to set<br>the Real Time<br>Clock (RTC).<br>This happens<br>at the<br>moment that<br>the user<br>switches the<br>TMSi frontend<br>ON for the<br>first time,<br>after this bit<br>has been set.<br>At the same<br>time the bit<br>will be<br>cleared, so<br>that the<br>same RTC<br>time will be<br>not be set<br>again. |

| L |                         | J                                                                                                    |
|---|-------------------------|----------------------------------------------------------------------------------------------------|
| 1 | ALARM_RECORD_AUTO_START | If this bit is<br>set the alarm<br>settings of<br>the RTC are<br>used to<br>automatically<br>start the<br>recording.<br>The auto<br>start time is<br>programmed<br>at the<br>moment that<br>the user<br>switches the<br>TMSi frontend<br>on for the<br>first time,<br>after the bit<br>has been set.<br>At the same<br>time the bit<br>will be<br>cleared, so<br>that the<br>same auto<br>start time will<br>be not be set<br>again. After<br>the auto start<br>time, this<br>time is also |

|   |                                | cleared from<br>TMSi frontend<br>internal<br>memory.                                                                                                    |
|---|--------------------------------|----------------------------------------------------------------------------------------------------|
| 2 | MAN_RECORD_ENABLE              | If this bit is<br>set then the<br>recording can<br>be started<br>and stopped<br>manually.<br>Otherwise,<br>when bit 2 is<br>0, the user<br>ON/OFF is<br>ignored<br>during a<br>recording.                       |
| 3 | POWER-<br>ON_RECORD_AUTO_START | If this bit is<br>set, recording<br>is started<br>automatically<br>at power on,<br>without the<br>need for user<br>intervention.<br>If this bit is<br>not set, data<br>will not be<br>stored on the<br>SD card. |
|   |                                | lf this bit is                                                                                                    |

| 4 | ALARM_RECURRING | set, the<br>system will<br>reinitialize<br>the RTC<br>ALARM after<br>the previous<br>ALARM,<br>based on the<br>Alarm Time<br>values<br>specified. |
|---|-----------------|----------------------------------------------------------------------------------------------------|
| 5 | RF_AUTO_START   | If this bit is<br>set, the<br>system will<br>enable the RF<br>module<br>directly after<br>power-up.                                               |
| 6 | RF_TIMED_START  | If this bit is<br>set, the<br>system will<br>enable the RF<br>module<br>according to<br>the wireless<br>interface<br>parameters.                  |
|   |                 | lf this bit is<br>set, the<br>system will<br>reinitialize                                                                                         |

| 7  | RF_RECURRING        | the RF<br>ALARM after<br>the previous<br>ALARM,<br>based on the<br>Wireless Time<br>values<br>specified.                                          |
|----|---------------------|----------------------------------------------------------------------------------------------------|
| 8  | MAN_SHUTDOWN_ENABLE | lf this bit is<br>set, the user<br>can manually<br>shutdown the<br>system.<br>Otherwise,<br>the system<br>can only shut<br>down<br>automatically. |
| 9  | Reserved            |                                                                                                    |
| 10 | Reserved            |                                                                                                    |
| 11 | Reserved            |                                                                                                    |

### EndControl

If this value is 0 then the recording is continued until the end of the flash memory is reached, until the recording is stopped manually, by RTCor when the system battery is empty.

Otherwise this value determines the recording length. In that case this value represents the number of sample periods of a recording (counted at the sample rate of the ADC Rate).

### CardStatus

The following list shows all defined units

| Unitld     | Name      | Description                                                     |
|------------|-----------|-----------------------------------------------------------------|
| 0          | Unknown   | Unknown state for<br>internal SD card                           |
| 1          | Formatted | Internal SD card is<br>formatted                                |
| 2          | Filled    | Internal SD card has files,<br>but still has space<br>available |
| 3          | Full      | Internal SD card is full                                        |
| 0x7FFFFFFF | Error     | Error on internal SD card                                       |
| OxFFFFFFFF | Default   |                                                                 |

### InitIdentifier

Reserved

### MeasureFilename

The TMSi frontend uses these fields to name the measurement files that are made. All characters are printable ASCII characters. The default name is YYYYMMDD\_HHMMSS

## AlarmtimeSTART / ALARMTIMEstop

When bit 0 or bit 1 is set in the field START CONTROL the defined time in this field will be used to program the RTC time or auto start time of real time clock in the ambulatory system. The real time clock is programmed when the system is turned on.

# Alarminterval

The alarm repetition interval is relative to the ALARM TIMESTART and must be larger than the time difference : ALARMTIMESTOP –

### ALARMTIMESTART.

If ALARMINTERVAL is not all zeroes then after passing ALARMTIMESTOP the value of ALARMINTERVAL is added to ALARMTIMESTART and ALARMTIMESTOP to set the new recording start and stop times. Only Day, Hours, Minutes and Seconds are used, the other fields are ignored.

# AlarmCount

The alarm repetition count is decreased every Alarm repetition interval, until it is zero.

## FrontendSN

The serial number of the device for which this recording configuration will be used. When initialized this field contains only the first part of the serial number = device identification, e.g. 0710 for a Mobita. After recording this field contains the complete serial number of the device which was used to do the recording.

# FrontendadpSN

The serial number of the adapter for which this recording configuration is to be used. When initialized this field contains only the first part of the serial number = device identification, e.g. 0710 for a Mobita. After recording this field contains the complete serial number of the adapter which was used to do the recording.

# RFInterfStartTime / StopTime

Not used.

# RFInterfCount

Not used.

# PatientId

This is an area that is used by the initialization/export program to store

information about the patient or the type of measurement that is done with this card. The frontend itself does not use this information. If the TMSi application is not used to build a measurement and process the measurement data, this field may freely be used for other administration purposes.

# **USERSTRING1**

This is an area that is used by the initialization/export program to store information about the application etc.

lude

TMSiSDK.H

#### so see

SetRecordingConfiguration, GetRecordingConfiguration

# etCardFileSignalFormat

PSIGNAL\_FORMAT GetCardFileSignalFormat ( IN HANDLE )

#### rameters

Handle Handle of the library.

#### turn Value

If successful returns the pointer to the first element in the array. If unsuccessful this function returns NULL, in that case use <u>GetErrorCode</u> to get the error code.

#### mments

For this function to work, OpenCardFile must be called first.

One file can have multiple channels. This function is used to get information about each of these channels. This function returns a structure for each channel in the system. This array of structures is allocated by the SDK and must be freed using Free(). See <u>SIGNAL\_FORMAT</u> for a description of the returned structures.

This function is for Mobita only.

so see

SIGNAL\_FORMAT

# etOEMSize

BOOLEAN APIENTRY GetOEMSize( void \*Handle, unsigned int \*LengthInBytes

);

#### rameters

Handle Handle of the library LengthInBytes Length of the available OEM storage on the frontend in bytes.

#### turn Value

If successful this function returns TRUE, else FALSE. If the function returns FALSE, use <u>GetErrorCode</u> to get the error code.

#### mments

This function is not supported by all frontends. The <u>Open()</u> function must have been called before. This function will retrieve the length of the available OEM storage on the frontend.

#### so see

**GetRandomKey** 

# etOEMData

#### rameters

Handle Handle of the library OEMData Array in which the data from the OEM storage is stored. LengthInBytes Length of the array in bytes.

#### turn Value

If successful this function returns TRUE, else FALSE. If the function returns FALSE, use <u>GetErrorCode</u> to get the error code.

#### mments

This function is not supported by all frontends. The Open() function and GetOEMSize() function must have been called before. This function will retrieve the data from the OEM storage on the frontend. The length of the buffer must be equal or larger than the value returned by GetOEMSize(). After return, the OEMDataLengthInBytes is set to the returned number of bytes.

so see

**SetOEMData** 

# etRandomKey

```
BOOLEAN APIENTRY GetRandomKey(
    void *Handle,
    char *Key,
    unsigned int *LengthKeyInBytes
);
```

#### rameters

Handle Handle of the library Key Array in which the retrieved key is stored. LengthKeyInBytes

Length of the given array in bytes.

#### turn Value

If successful this function returns TRUE, else FALSE. If the function returns FALSE, use <u>GetErrorCode</u> to get the error code.

#### mments

This function is not supported by all front ends. The Open() function must have been called before. This function will retrieve a random key from the frontend. The given array should have a length of at least 16 bytes (=128 bits). The retrieved key must be transformed in an OEM-specific way. Then the transformed key is given to <u>UnlockFrontend</u> to unlock the frontend for further use.

so see

**UnlockFrontend** 

# nlockFrontEnd

BOOLEAN BOOLEAN APIENTRY UnlockFrontEnd(
 void \*Handle,
 char \*Key,
 unsigned int \*LengthKeyInBytes
);

#### rameters

Handle Handle of the library *Key* Array in which the transformed key is stored *LengthKeyInBytes* Length of the given array in bytes

#### turn Value

If successful this function returns TRUE, else FALSE. If the function returns FALSE, use <u>GetErrorCode</u> to get the error code.

#### mments

This function is not supported by all frontends. The <u>Open()</u> function and <u>GetRandomKey()</u> function must have been called before. This function will send the given key to the frontend. If the function returns TRUE, the frontend is unlocked will respond to other commands.

so see

**GetRandomKey**